## MailChimp & Word Templates to Edit and Send to Voters

| SUBJECT                                                                                           | Meet & Greet Invitation via Zoom                                       |
|---------------------------------------------------------------------------------------------------|------------------------------------------------------------------------|
| DATE                                                                                              | May 28, 2020                                                           |
| PURPOSE                                                                                           | Invite voters to meet candidates in a virtual Meet & Greet             |
| NOTES                                                                                             | Includes instructions for changing candidate images, scheduling a Zoom |
|                                                                                                   | meeting and putting the meeting notice on Mobilize.                    |
| Word Version: CLICK the link to Download this document in Word. Depending on your computer        |                                                                        |
| settings, the document will either automatically download (see tab at bottom of your screen) -or- |                                                                        |

you'll be asked to DOWNLOAD to a file location of your choice.

http://insider.sarasotadems.org/messages/docs/Meet\_and\_Greet\_Via\_Zoom.docx

For MailChimp: Click the link to upload as a MailChimp Template; edit as you wish. https://us16.admin.mailchimp.com/templates/share?id=79755422\_e62ad9cabfa93fae9ecf\_us16

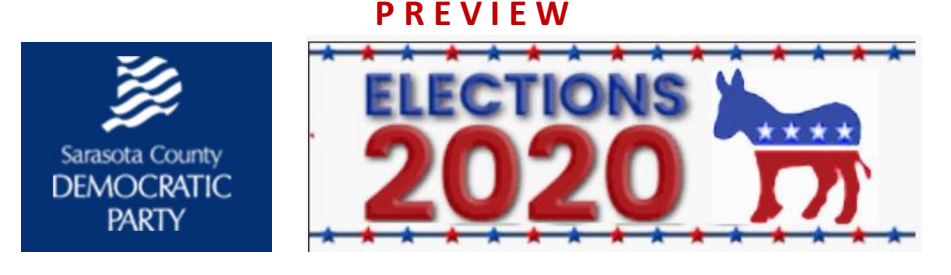

# Meet your Democratic Candidate[s]

via Zoom

Join us for a one-on-one conversation with our candidates.

[Date and Time]

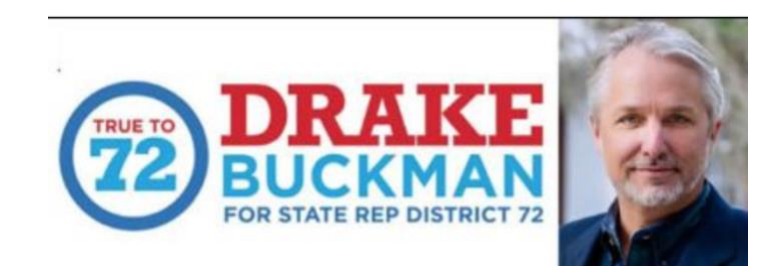

**INSTRUCTIONS for CANDIDATE IMAGES** - *DELETE this text block from you final email* **Replace Candidate Image(s)** 

Replace the candidate image with the candidate(s) who will be attending your Meet & Greet. Many candidate images can be found on our

website: <u>https://insider.sarasotadems.org/messages/index\_messages.php</u>

Follow the instructions to download the image from the website, then upload the new image into your MailChimp account.

The IMAGE+TEXT block will accommodate 2 candidate images plus a brief description (see Settings). If more than 2 candidates, duplicate the block and add the additional candidates.

### You MUST Register to attend. CLICK on the link below to register.

[Insert Mobilize Link here.]

Be sure to use the link icon to create an active link.

**INSTRUCTIONS FOR SCHEDULING A ZOOM MEETING & MOBILIZE EVENT** - DELETE this text block from you final email

Schedule the Zoom Meeting

**STEP 1: Logon to Zoom** and create your event at https://zoom.us.

Note: Free Zoom accounts have a 40-minute time limit. If you do not have a PAID (Pro) subscription, contact one of the following who are willing to host the meeting for you with an unlimited time limit/100 maximum attendees:

Annie Bollmeier – bollmeieral@gmail.com

Jerry Fleischer – jafleischer 730@gmail.com

Linda Spoolstra – <u>spoolstra@msn.com</u>

Joe Agostino – <u>JoeAg5680@gmail.com</u>

Provide them with the event date, time, location and description. They will set up the meeting and send you you the Zoom invitation information.

#### STEP 2: Schedule your event on Mobilize

**Meetings should be entered into Mobilize** in order for people to sign up and so reminders can be sent.

If you don't have a Mobilize account, contact one of the Mobilizer schedulers with the Zoom meeting invitation information, the event date, time, location and description.

Linda Spoolstra – <u>spoolstra@msn.com</u>

Johanna Freeman - johannawfreeman@gmail.com

Linda Heller - email: arnmos28@gmail.com

Once the meeting is scheduled on Mobiilze, include the Mobilize link in your Meet & Greet/Event invitation.

### **Questions? Contact one of your Precinct Captains:**

[Name

email address and/or phone] Be sure to use the link icon to make the email address active

[Name email address and/or phone]

[Name email address and/or phone] Email, call or visit the Sarasota County Supervisor of Elections to register. Provide your name, address, date of birth and address where the ballot should be mailed. Email: votebymail@sarasotavotes.com Phone: 941.861.8618 Online: https://www.precinctfind.com/ab\_status/ab\_status\_sar.php?op=lookup